Topics covered –

- How to login to a SharePoint site using your Udel Net ID

- Explorer mode for uploading and downloading files from your computer to the SharePoint site

× 🖬 🗊 🗕

https://teamwork.udel.edu:4443/SignIn.aspx?STSDat: 🔎 🗧 🖒 🗙 🧉 University of Delaware: UD ... 🗙

Open Internet Explorer (IE) and go to the SharePoint URL/link you were provided

NOTE: Can use FireFox also, but some features may be disabled - if possible use IE

## **UD SharePoint**

UNIVERSITY of DELAWA

Log in

Convert 🔻 🛃 Select

## -Current UD faculty, staff, and students-

Log in with your UDelNet ID and password below (format: win\login). Your password must meet UD's new password requirements. See the UD Network page to verify or reset your password.

Log In with your UDelNet ID

## UD's SharePoint Service

Microsoft SharePoint 2010 is a Web-based application that allows working groups to collaborate online using any supported Web browser.

You can use SharePoint for document management, file management, workflow management, and online discussion.

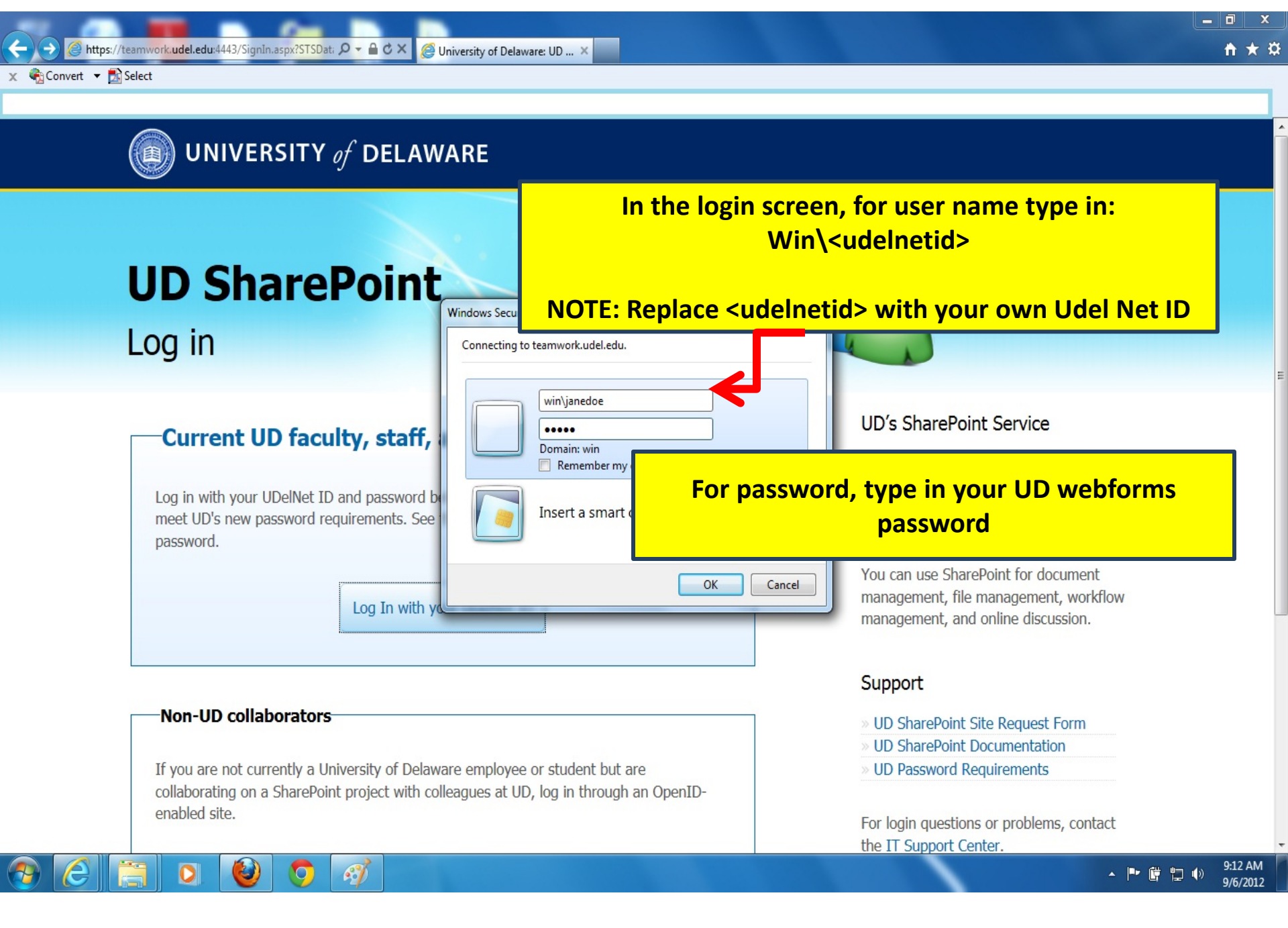

|                      | amwork udel edu/sit   |                                                                                                    |                    |                                   | □ ×<br>⇔ → 8    |
|----------------------|-----------------------|----------------------------------------------------------------------------------------------------|--------------------|-----------------------------------|-----------------|
| × Convert × DS       | elect                 | Shared Documents - All Do A                                                                                                    |                    |                                   |                 |
|                      | Out H UD R de         | elten ini 🖶 Empil 🗿 US 7 Tutorial VauTuka 🗿 US 70 Windows Sense 2009 🖶 UT CAL 🗿 Drimus 🗿 ENGE UT 🗿 Web                                            |                    | III Sustem Saver 🐖 Java 🔗 aurelus |                 |
| Check In Check       | Cour of the are       | sktop.ini y Email E IIS / Tutonal - You Tube E IIS /.0- windows server 2008 y If CAL E Primus E ENGR-IT E web                                     |                    | 🗑 SystemSaver 💽 Java 🦢 purque     |                 |
| Site Actions 👻 🔡 Bro | Aravindan, Sudha E. 🗸 |                                                                                                    |                    |                                   |                 |
|                      | ERSITY o              | <b>DELAWARE</b> SharePoint Training > Shared Documents > All Documents ><br>Share a document with the team by adding it to this document library. |                    | J Like It                         | Tags &<br>Notes |
| Home                 |                       |                                                                                                    |                    | Search this site 🔎                | 0               |
| Libraries            | 🔲 Туре                | Name                                                                                                    | Modified           | Modified By                       |                 |
| Site Pages           |                       | Agendas                                                                                                    | 3/14/2012 11:03 AM | Botner, Leigh                     |                 |
| Shared Documents     |                       |                                                                                                    | 6/8/2012 2:36 PM   | Larraga, Lawrence A.              |                 |
|                      |                       | Click on the 'Shared Documents' link on the left                                                                                                  | 5/30/2012 9:17 AM  | Hirschenhofer, Kim                |                 |
| Lists                |                       | menu to see all the folders and documents that                                                                                                    | 5/30/2012 9:11 AM  | Hirschenhofer, Kim                |                 |
| Tasks                |                       |                                                                                                    | 3/14/2012 12:42 PM | Neff, Jean                        |                 |
| GPTasks              | <b>@</b>              | you have been given access to                                                                                                    | 3/12/2012 3:33 PM  | Neff, Jean                        |                 |
| Supporting Material  | <b>(</b> )            | Feedback on final videos                                                                                                    | 6/10/2012 7:13 PM  | Botner, Leigh                     |                 |
| Roles                | <b>W</b>              | Index of topics and collapsed roles                                                                                                    | 4/6/2012 9:26 AM   | Botner, Leigh                     |                 |
|                      | <b>W</b>              | MasterDocs                                                                                                    | 6/20/2012 9:47 AM  | Hirschenhofer, Kim                |                 |
| Discussions          |                       | Proposal Tools                                                                                                    | 3/14/2012 3:00 PM  | Hirschenhofer, Kim                |                 |
| Team Discussion      | <b>@</b> ]            | Quick tips for using SharePoint_revision-12-22-11                                                                                                 | 5/29/2012 6:12 PM  | Botner, Leigh                     |                 |
|                      |                       | SharePointGPTasks                                                                                                    | 6/19/2012 2:31 PM  | Hirschenhofer, Kim                |                 |
| Recycle Bin          | <b>W</b>              | SharePointWelcomeMessage                                                                                                    | 6/19/2012 2:54 PM  | Hirschenhofer, Kim                |                 |
| All Site Content     |                       | SP Educational Training Table                                                                                                    | 3/12/2012 2:36 PM  | Neff, Jean                        |                 |
|                      | <b>W</b>              | thisisatest                                                                                                    | 6/28/2012 2:56 PM  | Larraga, Lawrence A.              |                 |
|                      | <b>W</b>              | Welcome to the University Collaboration System Template 12-22-11                                                                                  | 5/29/2012 6:12 PM  | Botner, Leigh                     |                 |
|                      | <b>W</b>              | WP RO SP site outline                                                                                                    | 3/14/2012 2:06 PM  | Hirschenhofer, Kim                |                 |

🕈 Add document

٧

0

et .

**1** 

0

| 🗲 🛞 🔢 https://teamwork.udel.edu/sites/committees/sptrair 🔎 🖛 🔒 🕈 🗙 📴 Shared Documents - All Do 🗙 | 6 🛧 🕸 |
|--------------------------------------------------------------------------------------------------|-------|
| x 🖓 Convert ▼ 🔂 Select                                                                           |       |
|                                                                                                  |       |

| Site Actions 🕶 🐋 Br     | Library To<br>owse Documents                                        | Library                                                                                                    |                                                  | Aravindan, Sudha E. 👻                                  |
|-------------------------|---------------------------------------------------------------------|----------------------------------------------------------------------------------------------------|--------------------------------------------------|--------------------------------------------------------|
| Standard<br>View Format | Show Task Pan<br>Show Totals<br>Iew<br>Ow Refresh Data<br>Datasheet | ne View Modify View - Current View:<br>Create View All Documents -<br>Navigate Up Manage Views All Documents -<br>Manage Views Share & Track Connect & Export | Form Web<br>Parts - Library<br>Customize Library | Library<br>Settings Permissions Settings -<br>Settings |
| Libraries<br>Site Pages | Туре                                                                | Name Modi                                                                                                    | fied                                             | Modified By                                            |
| Shared Documents        |                                                                     | Final Videos If using Internet Explorer , click on the LIBRA                                                                                                  | RY PM                                            | Larraga, Lawrence A.                                   |
| Lists<br>Calendar       |                                                                     | OtherDocs<br>StepsAndVideos                                                                                                    |                                                  | Hirschenhofer, Kim<br>Hirschenhofer, Kim               |
| Tasks                   |                                                                     | training resources EXPLORER                                                                                                    | 2 PM                                             | Neff, Jean                                             |
| GPTasks                 |                                                                     | Collaboration Tools                                                                                                    | PM                                               | Neff, Jean                                             |
| Supporting Material     | <b>E</b>                                                            | Feedback on final v                                                                                                    | PM                                               | Botner, Leigh                                          |
| Roles                   | er er er er er er er er er er er er er e                            | Index of topics and This will allow you to download and upload f                                                                                              |                                                  | Botner, Leigh                                          |
| Discussions             | 21<br>21                                                            | from your computer to the SharePoint site                                                                                                    | PM                                               | Hirschenhofer, Kim                                     |
| Team Discussion         | 2<br>2                                                              | Ouick tips for using                                                                                                    | PM                                               | Botner, Leigh                                          |
|                         |                                                                     | SharePointGPTasks 6/19                                                                                                    | /2012 2:31 PM                                    | Hirschenhofer, Kim                                     |
| Recycle Bin             | en 1997 (1997)                                                      | SharePointWelcomeMessage 6/19                                                                                                    | /2012 2:54 PM                                    | Hirschenhofer, Kim                                     |
| All Site Content        |                                                                     | SP Educational Training Table 3/12                                                                                                    | /2012 2:36 PM                                    | Neff, Jean                                             |
|                         | <b>W</b>                                                            | thisisatest 6/28                                                                                                    | /2012 2:56 PM                                    | Larraga, Lawrence A.                                   |
|                         | <b>W</b>                                                            | Welcome to the University Collaboration System Template 12-22-11 5/29                                                                                         | /2012 6:12 PM                                    | Botner, Leigh                                          |
|                         | E                                                                   | WP RO SP site outline 3/14                                                                                                    | /2012 2:06 PM                                    | Hirschenhofer, Kim                                     |

🖶 Add document

٧

0

Page 1

javascript:;

E

1

**End of Documentation**